# QUICK GUIDE USING TYPES IN FORMS & TASKS

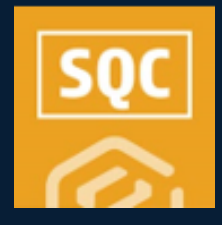

#### **TYPES TABLE SET-UP**

- 1. Within Compliance or Completions, navigate to your desired module.
- 2. Click Settings > Types.
- 3. Click the  $\bigcirc$  Add icon.
- 4. Type in the name of the first Type and click **Enter**.
- 5. Add additional Types as needed.
- 6. Click Save.

**NOTE**: As a best practice, Type terminology is relative to the commissioning process. Consider a design like this:

- **Type A** (AITR) qualifies against the Construction Complete (CC) Certificate.
- **Type B** (BITR) looks at the Ready for Commissioning (RFC) Certificate.
- **Type C** (CITR) looks at the Ready For Startup (RFSU) Certificate.

### **NEED SOME MORE HELP?**

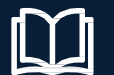

Learn more in our Knowledge Library learn.ineight.com

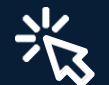

Take a course at InEight U university.ineight.com

#### IDENTIFY TYPE OPTIONS ON A NEW FORM OR TASK

- 1. Within Compliance or Completions, navigate to your desired module.
- 2. In Templates Manager, select **Create New Form** or **Create New Task**.
- 3. Completed the Form/Task Name, Category Association, and check the box for **Types**.
- 4. Select one or more of the Type options from the drop-

| * Form name                                           | * Organization association                    |
|-------------------------------------------------------|-----------------------------------------------|
| Form Sample                                           |                                               |
| Description                                           | C-XYZ (RootOrg1)  Future Children  Select all |
| * Category association                                |                                               |
| Checklist 🗙                                           | ×                                             |
| Select categories you want to associate to your forms |                                               |
| Types                                                 |                                               |
| Туре А 🗙 Туре В 🗙 Туре С 🗙                            | ×                                             |
| Available on mobile ?                                 |                                               |

5. Complete the remaining mandatory fields and click **Create**.

**NOTE**: On the Properties tab, if you unselect the Types box, you also remove the Types question and items from it.

| <b>/</b> Types |        |     |   |
|----------------|--------|-----|---|
|                | Type A | × × | Â |
|                | Туре В | ×   |   |
|                | Type C | ×   |   |
|                |        |     | Ŧ |

#### **IDENTIFY ONE TYPE AS THE DEFAULT**

You may elect to have one response appear on the published form/task in the default position. This is optional.

- 1. Select the Types question.
- 2. Click on the drop-down arrow.
- 3. Select the default response.
- 4. In the left slide-out window, check the **Default Value**

|                                       | * | 1 Cancel          | Sava |
|---------------------------------------|---|-------------------|------|
| Details                               | ^ | 7 Cancer          | Save |
| * Option text                         |   | SECTION           |      |
| Type A Type your option Default value |   | SECTION HEADER    |      |
| Add supporting text                   |   |                   | ÷    |
| Logic                                 | ~ | * Types<br>Type A | ٦    |
| Email                                 | ~ |                   | _    |
|                                       |   |                   |      |

- 5. Complete the rest of the form/task as needed.
- 6. Click Save and Publish.
  - Within the published form/task, while any type option can be selected from the drop-down, the event or task will show the default like this:

| SECTION HEADER |  |   |
|----------------|--|---|
|                |  |   |
| * Types        |  |   |
| Type A         |  | Ŧ |

## QUICK GUIDE TYPES & LEADING LOGIC

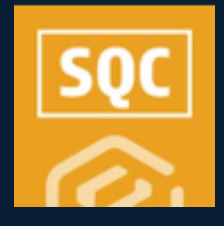

#### LEVERAGING LEADING LOGIC

Based on the Type option created on a form/task, you can also use leading logic to jump straight to specific questions. In this example, we'll also tie leading logic into a Classification.

- 1. Verify you already have some Types set up on the Properties tab of a form/task..
- 2. Also verify you have Classifications set up in the module by going to the Classifications tab

|   | ~~       | /·                                                                           |      |          |
|---|----------|------------------------------------------------------------------------------|------|----------|
| 3 | lodule s | ettings > Duality +                                                          |      |          |
| N | idale su | zmnay Cutegories Types Clausifications Statuterplates Notes User assignments |      | Template |
|   |          |                                                                              |      | Seve     |
|   | С        | lassifications                                                               |      |          |
|   | Crea     | the any desired number of classifications for the module. 🕕                  |      |          |
|   | 0        |                                                                              | (§ • |          |
|   |          | OwaFortis                                                                    |      |          |
|   |          | Classification                                                               |      |          |
|   |          | Pinal Waldown                                                                |      |          |
|   |          | India Wakdowi                                                                |      |          |
|   |          | duality disasteration 1                                                      |      |          |

- 3. From the Templates Manager, open your draft form/task, or published form/task in the edit mode.
- 4. Click on the **Types** question and select the response for which you want to add leading logic.
- 5. Click the Logic drop-down and select Classifications.
- 6. Add another question type, such as a List or Choice question.
- 7. With the left panel open, select the **Logic drop-down**.
- 8. Click on Leading Questions.

| A  | Access                                                                                                  |   | Select one |
|----|----------------------------------------------------------------------------------------------------|---|------------|
| L  | ogic                                                                                                    | ^ | O Option1  |
| ×  | Defining conditional logic rules allows you to show<br>hide questions based on another questions respon |   | O Option2  |
| •  | ) Leading questions                                                                                     |   | O Option3  |
| In | tegration tag (1)                                                                                       |   |            |

9. Complete the selection in a similar manner and click Save.

| Log | rules                                                       |    |                             |   | ×              |
|-----|-------------------------------------------------------------|----|-----------------------------|---|----------------|
| C   | Add logic set                                               |    |                             |   |                |
| 1   | SHOW Select one hen <u>ALL</u> of the following rules match |    |                             |   | 8              |
|     | Types •<br>Select a question                                | IS | Type A<br>Select a response | • |                |
|     |                                                             |    |                             |   | Add logic rule |
|     |                                                             |    |                             |   | Cancel Save    |

- 10. If needed, add logic to any additional questions, click **Save** and **Publish** the form/task.
  - As a result, only the questions tied to the leading logic will appear.

| ION HEADER                                                                                                    |                                                                                                    |             |                                                                                                    |     |     |
|----------------------------------------------------------------------------------------------------|----------------------------------------------------------------------------------------------------|-------------|----------------------------------------------------------------------------------------------------|-----|-----|
|                                                                                                    |                                                                                                    |             |                                                                                                    |     |     |
|                                                                                                    |                                                                                                    |             |                                                                                                    |     |     |
| * Types                                                                                                    |                                                                                                    |             |                                                                                                    |     |     |
|                                                                                                    |                                                                                                    |             |                                                                                                    |     | •   |
| Type A                                                                                                    |                                                                                                    |             |                                                                                                    |     |     |
| Type B                                                                                                    |                                                                                                    |             |                                                                                                    |     |     |
| Type C                                                                                                    |                                                                                                    |             |                                                                                                    |     |     |
|                                                                                                    |                                                                                                    |             |                                                                                                    |     |     |
| Select one (Leading Question Typ                                                                                                    | e A)                                                                                                    |             |                                                                                                    |     |     |
| Option1                                                                                                    | SHOW Select one (Leading Question Type A)                                                                                                    |             |                                                                                                    |     |     |
| O Option2                                                                                                    | And ALL of the following rules match                                                                                                    |             |                                                                                                    |     |     |
| O Option3                                                                                                    | Types                                                                                                    | • <u>IS</u> | Type A                                                                                                    | • • |     |
|                                                                                                    | Select a question                                                                                                    |             | Select a response                                                                                                    |     | @ M |
|                                                                                                    |                                                                                                    |             |                                                                                                    |     | 0.5 |
|                                                                                                    |                                                                                                    |             |                                                                                                    |     |     |
|                                                                                                    |                                                                                                    |             |                                                                                                    |     |     |
|                                                                                                    | Add logic set                                                                                                    |             |                                                                                                    |     |     |
| Choose one (Leading Question Ty                                                                                                    | Add logic set  rpe B):                                                                                                    |             |                                                                                                    |     |     |
| Choose one (Leading Question Ty                                                                                                    | Add tage set      Add tage ont      Add tage ont      Add tag                                                                                                    |             |                                                                                                    |     |     |
| Choose one (Leading Question Ty                                                                                                    | Add topic set      BHOW      Obscence one (Leading Question Type B):      when <u>ALL</u> of the following sules match                                                                                                    |             |                                                                                                    |     |     |
| Choose one (Leading Question Ty<br>Yes<br>No                                                                                                    | O Add lays as                                                                                                    | * <u>is</u> | Type 8                                                                                                    | •   | •   |
| Choose one (Leading Question Ty<br>Ves<br>No                                                                                                    | O AM Type set     HOW Of see one (Looking Overlan Type II)     HOW Of see one (Looking Overlan Type II)     elses <u>XX</u> , of the following side mutch     Types     Zefor 1 guardian                                                                                                    | • _5_       | Type B<br>Billet 2 a suppose                                                                                                    | •   | •   |
| Choose one (Leading Question Ty Ves No                                                                                                    | Addings set     Marges set     Marges set     Marges set     Marges set     Marges set     Marges     Marges     Marges     Marges     Marges     Marges     Marges                                                                                                    | • <u> </u>  | Type 8<br>Select a sugarant                                                                                                    | •   | •   |
| Choose one (Leading Question Ty O Yes O No                                                                                                    | O And Angue and     O And Angue and     O And Angue and     O And Angue and     O And Angue and     O And Angue and     O Angue and     O                                                                                                    | * <u>8</u>  | Type 8<br>Defect a suppose                                                                                                    | •   | •   |
| Choose one (Leading Question Ty Ves No Choose one (Leading Question Ty                                                                            | O At lays at     O At lays at     O At lays at     of the Universe lyseley Convert hysele     de At Att lays at     Type     Type     De O     At lays at     O                                                                                                    | • •         | Type 1<br>Select a mynotore                                                                                                    |     | •   |
| Choose one (Leading Question Ty Yes No No Choose one (Leading Question Ty Choose one (Leading Question Ty Q Option1                               | Policy and     Policy and     P                                                                                                    | ·           | Type 8<br>Solitet a suggester                                                                                                    |     | •   |
| Choose one (Leading Question Ty Ves No No Choose one (Leading Question Ty O Option1 O Option2                                                     | PC O And Signs and<br>And Signs and<br>And<br>And<br>A                                                        | •           | Nort A                                                                                                    |     | •   |
| Choose one (Leading Question Ty Yes No No Choose one (Leading Question Ty O Option1 O Option2 O Dotion2                                           | O And Angus and     O And Angus and     O                                                                                                    | · .         | Topot Laboration of the subscription of the subscription of the su | •   | •   |
| Choose one (Leading Question Ty Yes No No Choose one (Leading Question Ty O Option1 O Option2 O Option3                                           | P All type and     C All type and     C All ty                                                                                                    | · .         | Type 8<br>Dated 2 angumer<br>Free 6<br>Dated angumer                                                                                                    |     | •   |
| Choose one (Leading Durestion Ty<br>Ves<br>No<br>Choose one (Leading Durestion Ty<br>Choose one (Leading Durestion Ty<br>O Option 1<br>O Option 3 | Port Type and     Port Type and     Port Ty                                                                                                    | · <u>•</u>  | Type 8<br>Model & anyoned<br>Type 6<br>Robert & anyoner                                                                                                    |     | •   |
| Choose one (Leading Question Ty<br>Ves<br>No<br>No<br>Choose one (Leading Question Ty<br>Option1<br>Option2<br>Option3                            | Portiguese     Outriguese     Outriguese     descense jusque gamenes     descense jusque gamenes     descense jusque gamenes     descense jusque gamenes     Descense jusque gamenes     Descense jusque gamenes     Descense jusque gamenes     Descense jusque gamenes     Descense jusque gamenes     Descense jusque gamenes                                                                                                    | · .         | Type 1<br>Andre a supporter<br>Type 1<br>Solar Language                                                                                                    | •   | •   |
| Choose one Leading Duration Ty<br>Ves<br>No<br>Choose one Leading Duration Ty<br>Choose one Leading Duration Ty<br>Option1<br>Option2<br>Option3  | Port Type or      Type of      Type of                                                                                                    | · .         | Type 1<br>Direct anyone<br>Type 1<br>Direct anyone                                                                                                    |     | •   |
| Choose one (Leading Ouestion Ty Ves Ves No No Choose one (Leading Ouestion Ty Option1 Option2 Option3 Contained (on basic)                        | Pr O     Marings and     Marings and                                                                                                    | · <u>•</u>  | Type 1<br>Debt of anyonese<br>Type 1<br>Debt of anyonese                                                                                                    | •   | •   |
| choose one (Leading Ourstion Ty<br>Ves<br>No<br>No<br>Choose one (Leading Ourstion Ty<br>Option1<br>Option2<br>Option3                            | pe (i) () And tages and<br>the set of the following of the stands of the following of the stands<br>if the set of the following of the stands<br>if the set of the stands of the set of the set o                                                                                                    | · .         | Figet<br>Andre a supporter<br>Figet<br>Matter a supporter                                                                                                    | •   | •   |
| Choose one (Leading Durstion Ty<br>Ves<br>No<br>No<br>Choose one (Leading Durstion Ty<br>Option 1<br>Option 2<br>Option 3<br>Sign here (no logic) | Port National Antipactor Sector Speed Control Speed Control Speed C                                                                                                    | • <u>•</u>  | Type1<br>Bind a sequence<br>Type1<br>Binded a sequence                                                                                                    | •   | •   |
| Choose one (Leading Ouestion Ty Ves Ves No No Choose one (Leading Ouestion Ty Option1 Option2 Option3 Sign here (no logic)                        | Pr D     Maring and     Maring and     Maring                                                                                                    | · .         | Type 1<br>Market a supported<br>Type 1<br>Type 1<br>Market a supporter                                                                                                    | •   | •   |
| Choose one (Leading Question Ty Ves Ves No Choose one (Leading Question Ty Option1 Option2 Option3 Sign here (no logic)                           | pe 0 Marting and<br>Marting and<br>Marting and | · .         | Figet<br>Andre a supporter<br>Figet<br>Andre a supporter                                                                                                    | •   | •   |

#### Phone: In United States: +1 800 801 1426 In Australia: 1 800 727 102 Worldwide: +61 3 9291 0820 Email: <a href="support@ineight.com">support@ineight.com</a>

### QUICK GUIDE TYPES & THE ALL EVENTS/TASKS PAGES

### • FILTERING BY TYPES

1. For ease in further refining performed forms or tasks within Compliance or Completions, Select **Types** from within the Column Chooser.

| ( | Quality > Events -      |   |           |        |            |             |                   |              |              |         | Global Events/Tasks View; My view |            |   |    |   |  |  |
|---|-------------------------|---|-----------|--------|------------|-------------|-------------------|--------------|--------------|---------|-----------------------------------|------------|---|----|---|--|--|
|   | 8 <b>T</b>              |   |           |        |            |             |                   |              |              |         | 🔁 Edit properti                   | D          | 8 | () | a |  |  |
|   | Event title             | 8 | Category  | Types  | Event date | Event ID    | Form name         | Project/Org  | Reporter     | Status  |                                   |            |   |    | α |  |  |
|   | Form Sample_20230424    |   | Checklist | Type C | 04-24-2023 | 20230424000 | Form Sample       | C-XYZ (RootO | Karen Loftus | Pending |                                   |            |   |    |   |  |  |
|   | Form Sample_20230424    |   | Checklist | Type B | 04-24-2023 | 20230424000 | Form Sample       | C-XYZ (RootO | Karen Loftus | Pending | Attachmer                         | it :       |   |    |   |  |  |
|   | Types and Integrated Li |   | Checklist | Type A | 04-18-2023 | 20230418000 | Types and Integra | C-XYZ (RootO | Karen Loftus | Pending | Category                          |            |   |    | _ |  |  |
|   | Type Form button Exam   |   | Checklist | Туре В | 04-18-2023 | 20230418000 | Type Form button  | C-XYZ (RootO | Karen Loftus | Pending | Types                             |            |   |    |   |  |  |
|   | Type Form Button KL_2   |   | Checklist | Type A | 04-18-2023 | 20230418000 | Type Form Button  | C-XYZ (RootO | Karen Loftus | Pending | Z Event ID                        |            |   |    |   |  |  |
|   | Type Form Button KL_2   |   | Checklist | Туре В | 04-18-2023 | 20230418000 | Type Form Button  | C-XYZ (RootO | Karen Loftus | Pending | Form name                         | e          |   |    |   |  |  |
|   | Types and Integrated Li |   | Checklist | Type A | 04-18-2023 | 20230418000 | Types and Integra | C-XYZ (RootO | Karen Loftus | Pending | Project/Or Reporter               | ganization |   |    |   |  |  |

- 2. Click on the Query Builder icon.
- 3. Click the  $\bigcirc$  Add icon.
- 4. In the Column field, select **Type**.
- 5. Select your desired Operator.
- 6. In the Value field, type is the desired term from within your Types options.

|       |                                       |             |        |           |  | Event title               | 0 | Category  | Types = | Event date | Event ID    | Form name         | Project/Org  | Reporter     | Status |
|-------|---------------------------------------|-------------|--------|-----------|--|---------------------------|---|-----------|---------|------------|-------------|-------------------|--------------|--------------|--------|
| Query | Builder                               |             |        | Х         |  | Form Sample_20230424      |   | Checklist | Type C  | 04-24-2023 | 20230424000 | Form Sample       | C-XYZ (RootO | Karen Loftus | Pen    |
|       |                                       |             |        | 1         |  | Form Sample_20230424      |   | Checklist | Type B  | 04-24-2023 | 20230424000 | Form Sample       | C-XYZ (Root0 | Karen Loftus | Pen    |
|       | Column                                | Operator    | Value  |           |  | Types and Integrated Li . |   | Checklist | Type A  | 04-18-2023 | 20230418000 | Types and Integra | C-XYZ (RootO | Karen Loftus | Pen    |
| + And | Types 🔻                               | Is equal to | Type B | $\otimes$ |  | Type Form button Exam     |   | Checklist | Type B  | 04-18-2023 | 20230418000 | Type Form button  | C-XYZ (RootO | Karen Loftus | Pen    |
|       |                                       |             |        |           |  | Type Form Button KL_2     |   | Checklist | Type A  | 04-18-2023 | 20230418000 | Type Form Button  | C-XYZ (RootO | Karen Loftus | Pen    |
|       |                                       |             |        |           |  | Type Form Button KL_2     |   | Checklist | Type B  | 04-18-2023 | 20230418000 | Type Form Button  | C-XYZ (Root0 | Karen Loftus | Pen    |
|       |                                       |             |        |           |  | Types and Integrated Li.  |   | Checklist | Type A  | 04-18-2023 | 20230418000 | Types and Integra | C-XYZ (RootO | Karen Loftus | Pen    |
|       |                                       |             |        |           |  | Type Form button Exam     |   | Checklist | Type B  | 04-18-2023 | 20230418000 | Type Form button  | C-XYZ (RootO | Karen Loftus | Pen    |
|       |                                       |             |        |           |  | Types and Integrated Li   |   | Checklist | Type B  | 04-13-2023 | 20230413000 | Types and Integra | C-XYZ (RootO | Michael Shaw | Pen    |
|       |                                       |             |        |           |  |                           |   |           |         |            |             |                   |              |              |        |
| Reset | Reset Cancel Save Query Save Query As |             |        |           |  |                           |   |           |         |            |             |                   |              |              | •      |
|       |                                       |             | App    | oly       |  |                           |   |           |         |            |             |                   |              | 11           | events |

- 7. Click Apply.
  - The abbreviated list of events or tasks will appear.

### SAVE THE QUERY

- 1. With the abbreviated list of tasks or events shown, click **Save Query**.
- 2. Type in a name for the query and click Save.

| Save | Query  | - | ~ | 1 1 <sup>2</sup> |      | × |
|------|--------|---|---|------------------|------|---|
|      | Туре В |   |   |                  |      |   |
|      |        |   |   | Cancel           | Sava |   |
|      |        |   |   | Cancel           | Save |   |

• You may also choose to use the **Edit**, **Delete**, or **Share** functions, as well as the **Update Results** button as needed.

|                                |                       |   | Event title               | <br>Category | Types  | Event date | Event ID    | Form name         | Project/Org    | Reporter     | Statu  |   |
|--------------------------------|-----------------------|---|---------------------------|--------------|--------|------------|-------------|-------------------|----------------|--------------|--------|---|
| Queries                        | ×                     |   | Form Sample_20230424 .    | Checklist    | Type B | 04-24-2023 | 20230424000 | Form Sample       | C-XYZ (RootD   | Karen Loftus | Per    | ^ |
|                                |                       |   | Type Form button Exam -   | Checklist    | Type B | 04-18-2023 | 20230418000 | Type Form button  | C-XYZ (RootO   | Karen Loftus | Per    |   |
| • • • •                        | Search Q,             |   | Type Form Button KL_2     | Checklist    | Type B | 04-18-2023 | 20230418000 | Type Form Button  | C-XYZ (RootO., | Karen Loftus | Per    |   |
|                                | *                     |   | Type Form button Exam.    | Checklist    | Type B | 04-18-2023 | 20230418000 | Type Form button  | C-XYZ (RootO   | Karen Loftus | Per    |   |
| <ul> <li>My Queries</li> </ul> |                       |   | Types and Integrated Li - | Checklist    | Type B | 04-13-2023 | 20230413000 | Types and Integra | C-XYZ (RootO   | Michael Shaw | Per    |   |
| Туре В                         |                       |   | Type Form button Exam .   | Checklist    | Type B | 04-13-2023 | 20230413000 | Type Form button  | C-XYZ (RootO   | Michael Shaw | Per    |   |
| Shared queries                 |                       |   |                           |              |        |            |             |                   |                |              |        |   |
|                                |                       |   |                           |              |        |            |             |                   |                |              |        |   |
|                                |                       |   |                           |              |        |            |             |                   |                |              |        |   |
|                                |                       |   |                           |              |        |            |             |                   |                |              |        |   |
| Clear                          | Cancel Update Results | - |                           |              |        |            |             |                   |                |              | •      |   |
|                                |                       |   |                           |              |        |            |             |                   |                | 6            | events |   |

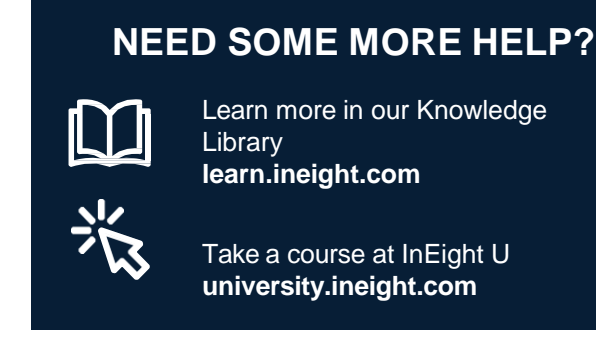

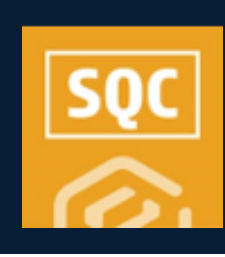